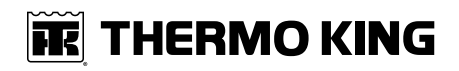

# **Operator's Manual**

Heat King HK450 HO and HK450 MAX

**Revision C** 

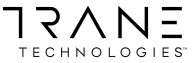

TK 56117-6-OP-EN

# Introduction

This manual is published for informational purposes only and the information furnished herein should not be considered as all-inclusive or meant to cover all contingencies. If more information is required, consult your Thermo King Service Directory for the location and telephone number of the local dealer.

Thermo King's warranty shall not apply to any equipment which has been "so installed, maintained, repaired or altered as, in the manufacturer's judgment, to affect its integrity."

Manufacturer shall have no liability to any person or entity for any personal injury, property damage or any other direct, indirect, special, or consequential damages whatsoever, arising out of the use of this manual or any information, recommendations or descriptions contained herein. The procedures described herein should only be undertaken by suitably qualified personnel. Failure to implement these procedures correctly may cause damage to the Thermo King unit or other property or personal injury.

There is nothing complicated about operating and maintaining your Thermo King unit, but a few minutes studying this manual will be time well spent.

Performing pre-trip checks and enroute inspections on a regular basis will minimize operating problems. A regular maintenance program will also help to keep your unit in top operating condition. If factory recommended procedures are followed, you will find that you have purchased the most efficient and dependable temperature control system available.

All service requirements, major and minor, should be handled by a Thermo King dealer for four very important reasons:

- They are equipped with the factory recommended tools to perform all service functions.
- They have factory trained and certified technicians.
- They have genuine Thermo King replacement parts.
- The warranty on your new unit is valid only when the repair and replacement of component parts is performed by an authorized Thermo King dealer.

# **Software License**

The product includes software that is licensed under a non-exclusive, nonsublicensable, terminable and limited license to use the software as installed on the product for its intended purpose. Any removal, reproduction, reverse engineering, or other unauthorized use of the software is strictly prohibited. Hacking the product or installing unapproved software may void the warranty. The owner or operator shall not reverse engineer, decompile, or disassemble the software, except and only to the extent that such activity is expressly permitted by applicable law notwithstanding this limitation. The product may include third party software separately licensed as specified in any documentation accompanying the product or in an about screen on a mobile application or website that interfaces with the product.

# **Customer Satisfaction Survey**

Let your voice be heard!

Your feedback will help improve our manuals. The survey is accessible through any internet-connected device with a web browser.

Scan the Quick Response (QR) code or click Technical Publications TK Americas Feedback to complete the survey.

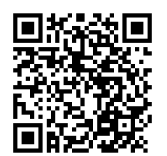

# **Table of Contents**

| Safety Precautions6                                                                                                    |
|----------------------------------------------------------------------------------------------------|
| Danger, Warning, Caution, and Notice6Safety Decals7Blower Fan7Automatic Start7Hot Surface8California Proposition 65 Warning Nameplate8 |
| General Safety Practices 8                                                                                                    |
| Unit Description                                                                                                    |
| Unit Overview                                                                                                    |
| Engine                                                                                                    |
| HMI Controller                                                                                                    |
| Protection Devices 12                                                                                                    |
| ConnectedSuite™                                                                                                    |
| Manual Pretrip Inspection15                                                                                                    |
| Before Starting the Unit 15                                                                                                    |
| Operating Instructions                                                                                                    |
| HMI Display Icons                                                                                                    |
| HMI Display Icons and Descriptions 21                                                                                                  |
| HMI Display Keys and Descriptions                                                                                                    |
| Turning the Unit OFF and OFF 23                                                                                                    |
| Standard Display 23                                                                                                    |
| Changing the Setpoint 24                                                                                                    |
| Starting the Diesel Engine 26                                                                                                    |
| Alarms                                                                                                    |

| Alarm Code Notification                     | 27 |
|---------------------------------------------|----|
| Displaying Alarm Codes                      | 28 |
| Clearing Alarm Codes                        | 29 |
| Table of Alarm Codes                        | 30 |
| Loading and Enroute Inspections             |    |
| Pre-Loading Inspection                      | 33 |
| Enroute Inspections                         | 33 |
| Specifications                              |    |
| Engine Specifications                       | 34 |
| Belt Tension                                | 35 |
| Unit Controller                             | 35 |
| Electrical Control System                   | 35 |
| Electrical Fuses                            | 36 |
| Serial Number Locations                     |    |
| Maintenance Inspection Schedule             |    |
| Warranty                                    |    |
| EPA and ARB Supplemental Emissions Warranty |    |
| Statement                                   | 41 |
| Troubleshooting                             |    |
| Emergency Cold Line                         |    |
|                                             |    |

# **Safety Precautions**

# Danger, Warning, Caution, and Notice

Thermo King® recommends that all service be performed by a Thermo King dealer and to be aware of several general safety practices.

Safety advisories appear throughout this manual as required. Your personal safety and the proper operation of this unit depend upon the strict observance of these precautions. The four types of advisories are defined as follows:

### A DANGER

#### Hazard!

Indicates an imminently hazardous situation which, if not avoided, will result in death or serious injury.

## A WARNING

#### Hazard!

Indicates a potentially hazardous situation which, if not avoided, could result in death or serious injury.

# A CAUTION

#### Hazard!

Indicates a potentially hazardous situation which, if not avoided, could result in minor or moderate injury and unsafe practices.

# NOTICE

#### Hazard!

Indicates a situation that could result in equipment or property-damage only accidents.

# **Safety Decals**

#### **Blower Fan**

Be aware of the Fan caution decal near the blower fan.

#### Figure 1. Fan Warning

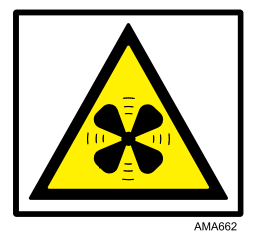

### **Automatic Start**

Be aware of the Automatic Start warning decals located both inside and outside the unit.

#### Figure 2. Automatic Start Decal Inside Unit

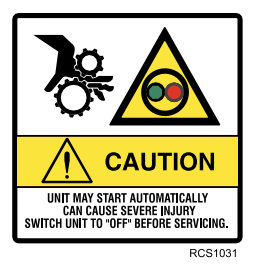

#### Figure 3. Automatic Start Decal Outside Unit

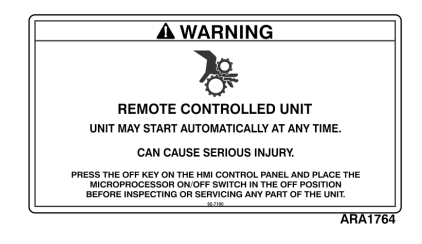

## **IFFERMO KING** Safety Precautions

### Hot Surface

Be aware of the Hot Surface caution decal inside the unit.

#### Figure 4. Hot Surface

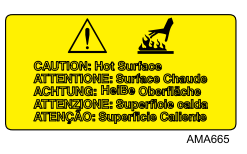

### **California Proposition 65 Warning Nameplate**

Figure 5. P65 Warning Nameplate

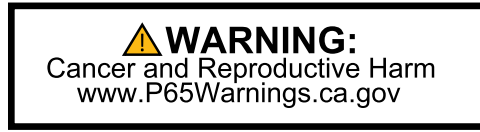

RCS1032

# **General Safety Practices**

## A DANGER

#### Risk of Injury!

Keep hands and loose clothing clear of fans and belts at all times when the unit is operating with the doors open.

# A WARNING

#### Risk of Injury!

Do not apply heat to a closed cooling system. Before applying heat to a cooling system, drain it. Then flush it with water and drain the water. Antifreeze contains water and ethylene glycol. The ethylene glycol is flammable and can ignite if the antifreeze is heated enough to boil off the water.

# A CAUTION

#### Sharp Edges!

Exposed coil fins can cause lacerations. Service work on the evaporator or condenser coils should only be accomplished by a certified Thermo King technician.

# **Unit Description**

# **Unit Overview**

Heat King Cargo Heaters are one-piece diesel powered heating units designed for installation onto the front wall of trailers and intermodal containers to provide freeze protection for temperature sensitive cargo. A remote mounted fuel tank supplies fuel to the unit's diesel engine. The HMI Controller operate's the unit and provides unit information. There are two Heat King models:

- HK450 HO (High Output 36,000 BTU)
- HK450 MAX (50,000 BTU)

**HK450 HO** heat the cargo area by routing heated engine coolant through the radiator coil. A blower in front of the coil transfers the heated air into the cargo box.

**HK450 MAX** provides additional heating capacity by incorporating an exhaust system heat exchanger. Engine coolant is routed through the heat exchanger and then into the radiator coil. A blower in front of the coil transfers the heated air into the cargo box.

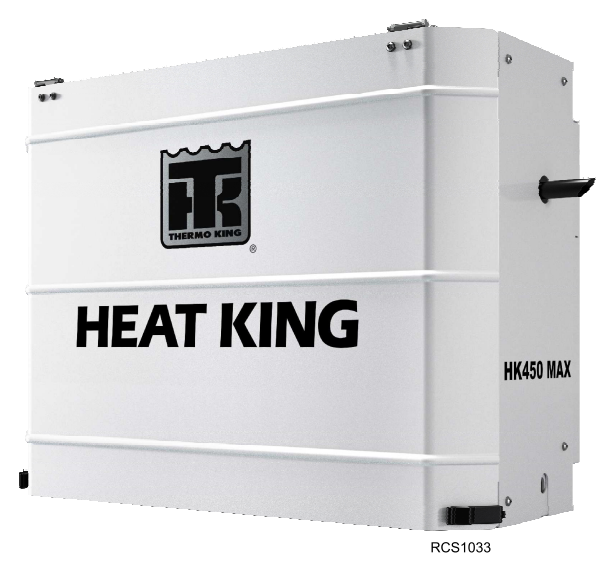

Figure 6. Front view HK450 MAX shown, HK450 HO similar

# **FR** THERMO KING Unit Description

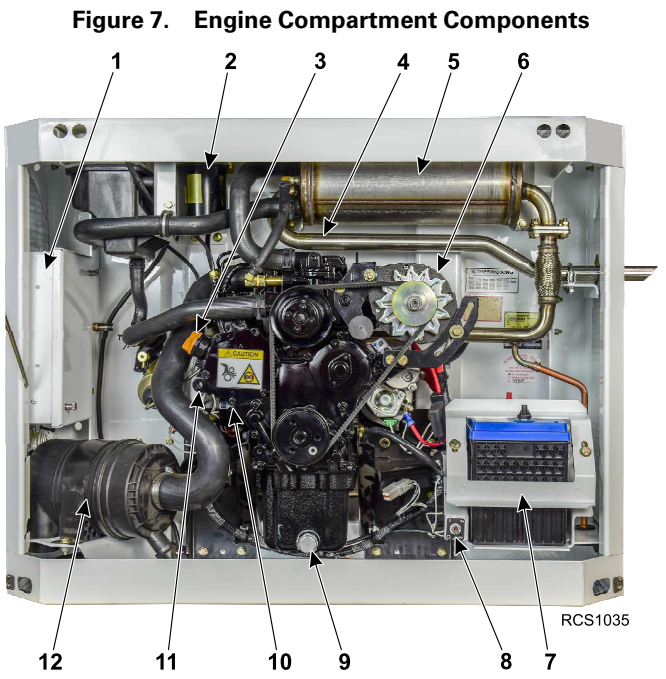

| 1.  | TG-VII Base Controller                                                                                     |
|-----|----------------------------------------------------------------------------------------------------|
| 2.  | Fuel Filter                                                                                                |
| 3.  | Oil Fill Cap                                                                                               |
| 4.  | Engine Thermostat                                                                                          |
| 5.  | Exhaust Muffler / Heat Exchanger HK450 MAX units only.<br>Exhaust Muffler (not shown) HK450 HO units only. |
| 6.  | Alternator                                                                                                 |
| 7.  | Battery Box and Hold Down Bracket                                                                          |
| 8.  | Maintenance On/Off Switch                                                                                  |
| 9.  | Oil Drain Plug                                                                                             |
| 10. | Oil Filter                                                                                                 |
| 11. | Oil Level Dipstick                                                                                         |
| 12. | Air Filter                                                                                                 |

# **THERMO KING** Unit Description

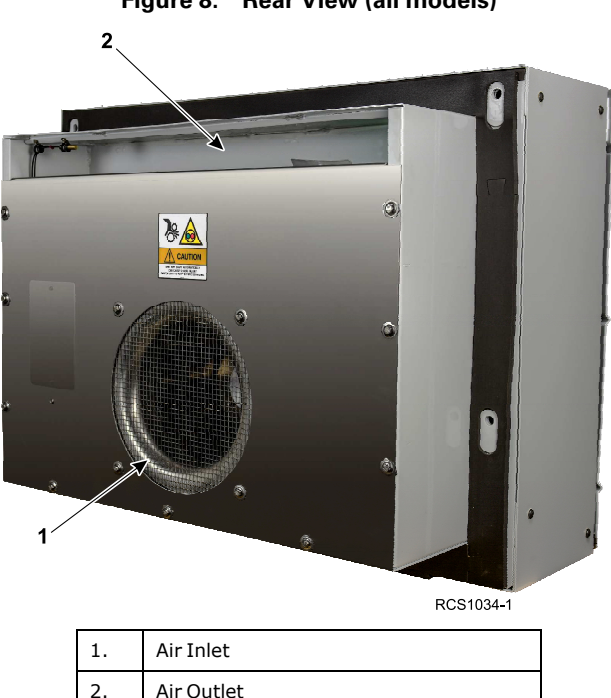

Figure 8. Rear View (all models)

# Engine

A Thermo King TK 270VF indirect injected two-cylinder, water cooled diesel engine powers the unit. Refer to the Specifications section of this manual for more information.

# **HMI Controller**

The HMI Controller is located in a weather protected enclosure mounted on the outside of the trailer or container. The controller is used by the operator to turn the unit on and off, set desired cargo temperature, and display unit information.

### **THERMO KING** Unit Description

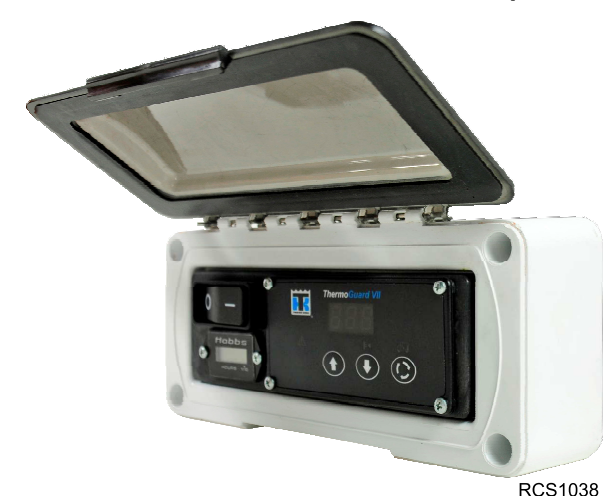

Figure 9. HMI Controller shown mounted in weather protected enclosure

# **Protection Devices**

Main Fuse: A 60 amp fuse protects all unit electrical circuits.

**Engine Coolant Temperature Sensor:** The engine coolant temperature sensor signals the TG-VII Base Controller to shut down the unit if the engine coolant temperature exceeds the specified limit.

**Coolant Level Switch:** This switch monitors the coolant level. If coolant level becomes low, an alarm code is displayed on the HMI Controller.

**Engine Low Oil Pressure Switch:** This switch signals the TG-VII Base Controller to stop the engine if the oil pressure drops below the specified minimum.

**Emergency/Maintenance On-Off Switch:** This switch cuts power to the TG-VII Base Controller causing an immediate, total unit shutdown when in the off position.

# ConnectedSuite™

HK series units produced beginning the 2nd quarter of 2023 are equipped with Thermo King's ConnectedSuite wireless communication platform that offers fleet owners the ability to monitor their vehicles remotely. Cellular, GPS, and Bluetooth capabilities communicate with Thermo King's webbased TracKing application and Bluetooth with the Thermo King Reefer App. A third party interface offers a gateway for telematics providers to communicate with the Thermo King unit. To learn more about the TracKing features, contact your Thermo King dealer.

Units equipped with ConnectedSuite are identified by the following:

**TKV5 Module** located behind the small enclosure on the curbside of the unit along with CONNECTED and WARNING Remote Controlled Unit nameplates. The TKV5 module allows for wireless communication with the Thermo King unit. No service of the module is required by the operator.

#### Figure 10. Enclosure, Nameplates and Solar Panel Identify ConnectedSuite Equipped Units

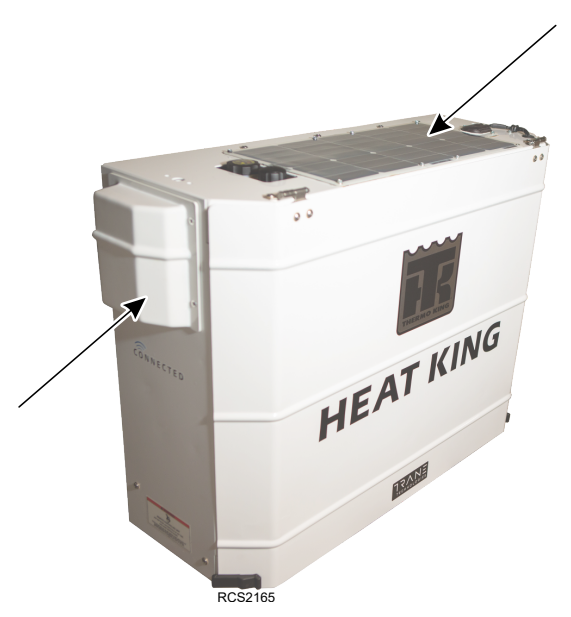

## **THERMO KING** Unit Description

**40W Solar Panel** located on top of the HK unit. When the unit is not operating, the solar panel keeps the ConnectedSuite wireless communication active and the unit's battery charged. No service is required by the operator other then keeping the panel free of any dirt of debris.

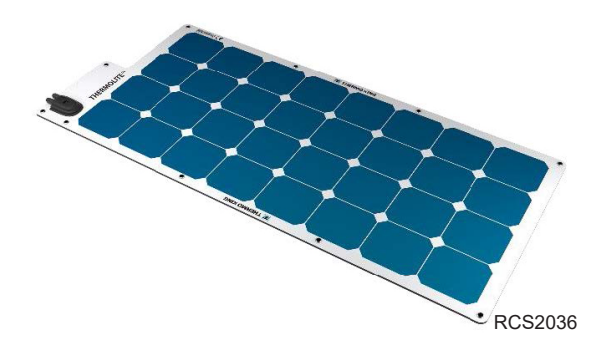

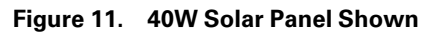

# **Manual Pretrip Inspection**

# **Before Starting the Unit**

Pretrip inspections are an important part of a preventative maintenance program designed to minimize operating problems and breakdowns. Perform this pretrip inspection before every trip involving temperature controlled cargo.

# **NOTE:** Pretrip inspections are not intended to take the place of regular maintenance inspections.

**Fuel:** Make sure the fuel supply is adequate to guarantee engine operation to the next check point.

**Engine Oil:** Check the engine oil level. It should be at the Full mark when the dipstick is pushed all the way into the oil pan. Do not overfill.

### **A**CAUTION

#### Service Procedures!

Turn the unit off before attempting to check the engine oil.

**Coolant:** Remove the coolant filler cap and check the coolant level. Add additional coolant to the expansion tank if necessary. Fill to level of ledge on tank as shown in the illustration.

All Heat King units use Extended Life Coolant (ELC). The maintenance interval for ELC is eight years or 15,000 hours. A nameplate near the coolant expansion tank identifies units with ELC. This coolant is Red instead of the previous Green or Blue-Green coolants. For coolant description see the Specifications section of this manual.

#### Figure 12. ELC (Extended Life Coolant) Nameplate

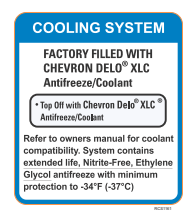

### **IFFERMO KING** Manual Pretrip Inspection

Important: Only OAT extended life coolants (Chevron Delo® XLC or equivalent) should be added to Thermo King systems. Conventional coolants should not be used (Typically identified by green or blue-green color). If a conventional coolant is combined with the Thermo King factory fill up to 25% by volume, the coolant must be changed at the next service opportunity. Above 25%, the coolant must be changed immediately. Conventional coolants dilute/interact with the additive packages of extended life coolant which significantly reduces the service life of the coolant.

**Note:** The use of 55/45% pre-mixed ELC is recommended to ensure that deionized water is being used. If 100% full strength concentrate is used, deionized or distilled water is recommended instead of tap water to ensure the integrity of the cooling system is maintained.

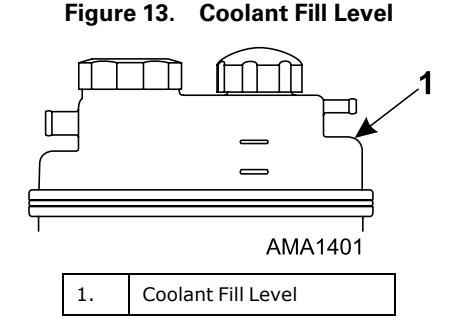

### **A**CAUTION

#### Hazardous Pressures!

Do not remove expansion tank cap while coolant is hot.

# **THERMO KING** Manual Pretrip Inspection

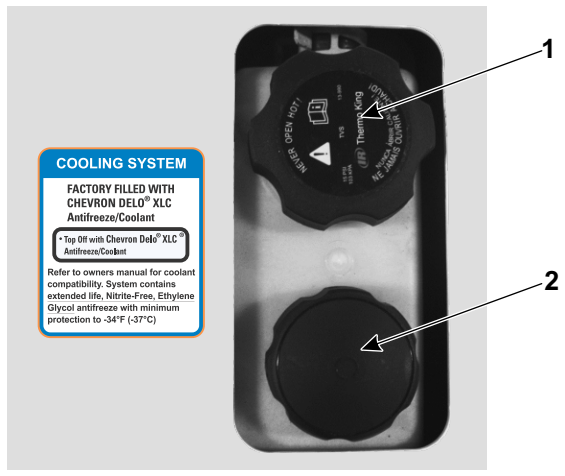

#### Figure 14. Coolant Expansion Tank and Filler Cap

RCS1162

| 1. | Coolant Expansion Tank Pressure Cap         |  |
|----|---------------------------------------------|--|
| 2. | Coolant Filler Cap (check/add coolant here) |  |

## **ITHERMO KING** Manual Pretrip Inspection

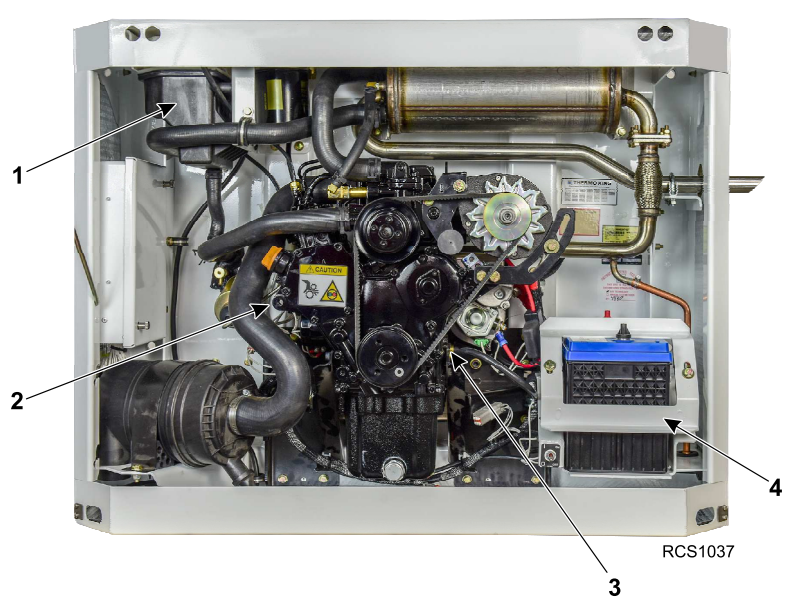

#### Figure 15. Manual Pretrip Inspection Check Points

| 1. | Coolant Expansion Tank | 3. | Engine Belt                       |
|----|------------------------|----|-----------------------------------|
| 2. | Oil Level Dipstick     | 4. | Battery Box and Hold Down Bracket |

Battery: Make sure the battery terminals are tight and free of corrosion.

**Belt:** Make sure the engine belt is in good condition and adjusted to the proper tension.

**Cargo Box:** Check the interior and exterior of the box for damage. Any damage to the walls or insulation must be repaired.

**Doors:** Make sure that the doors and weather seals are in good condition. The doors should latch securely and the weather seals should fit tightly.

**Electrical:** Check all electrical connections to make certain they are securely fastened. Wires and terminals should be free of corrosion, cracks, and moisture.

Leaks: Inspect for fuel leaks, engine oil leaks and coolant leaks.

Radiator (Heating) Coil: Make sure the coil is clean and free of debris.

**Structural:** Visually inspect the unit for leaks, loose or broken parts, and other damage.

# **Operating Instructions**

The HMI Controller consists of an On/Off Switch, an Hourmeter and the Display and Keypad.

- The ON/OFF Switch is used to turn the unit On and Off.
- The Hourmeter displays Engine Run Time Hours. The right digit shows tenths of an hour.

The Display and Keypad are used to:

- Display box temperature (Return Air Temperature) in °F or °C.
- Display and change the setpoint.

3.

• Display any existing alarm conditions and clear most alarm codes.

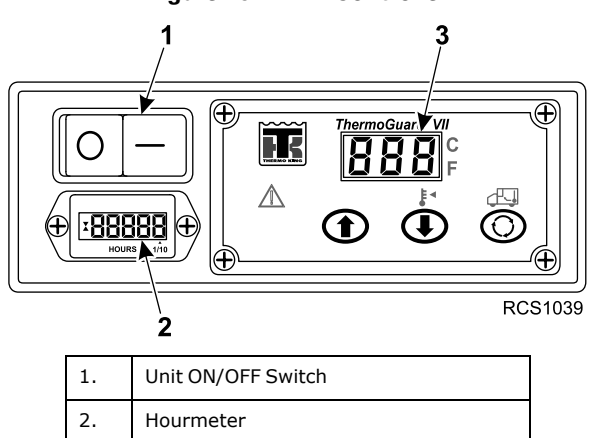

Display and Keypad

Figure 16. HMI Controller

## **THERMO KING** Operating Instructions

# **HMI Display Icons**

The HMI Controller displays setpoint temperature, box temperature and alarm information to the operator.

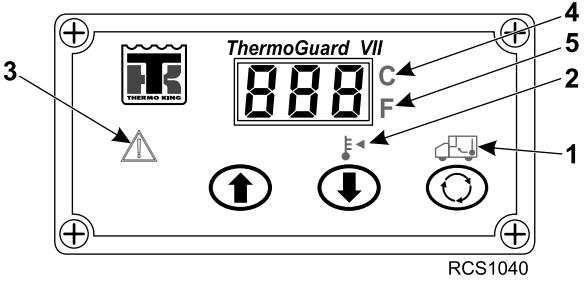

Figure 17. HMI Display Icons

| 1. | Return Air Temperature Icon   |
|----|-------------------------------|
| 2. | Setpoint Icon                 |
| 3. | Alarm Icon                    |
| 4. | Red "C" = Centigrade Display  |
| 5. | Blue "F" = Fahrenheit Display |

# **THERMO KING** Operating Instructions

# **HMI Display Icons and Descriptions**

|                                                                                      | <b>1. Return Air Temperature Icon</b><br>When the Return Air Temperature Icon is present, the display is showing the<br>actual box temperature inside the cargo box.                                                                                                    |  |
|--------------------------------------------------------------------------------------|----------------------------------------------------------------------------------------------------|--|
| •₩•                                                                                  | <b>2. Setpoint Icon</b><br>When the Setpoint Icon is present the display is showing the current<br>setpoint. The setpoint can also be changed when the Setpoint Icon is<br>present.                                                                                                    |  |
|                                                                                      | <ul> <li>3. Alarm Icon When the Alarm Icon is present one or more alarm conditions have occurred.</li> <li>When the unit is first turned on, if the Alarm Icon is on steady yellow for 30 seconds and then turns off, one or more Log Alarms have occurred.</li> <li>If the Alarm Icon is on steady yellow and does not turn off one or more Check Alarms have occurred.</li> <li>If the Alarm Icon is flashing red then one or more Shutdown Alarms have occurred and the unit has been shut down. Immediate action must be taken.</li> <li>Consult the Alarm Codes table at the back of this section for suggested corrective actions.</li> </ul> |  |
| С                                                                                    | <b>4. Red "C"</b><br>When the red "C" is turned on temperatures are being displayed in degrees Celsius.                                                                                                    |  |
| F                                                                                    | <b>5. Blue "F"</b><br>When the blue "F" is turned on temperatures are being displayed in degrees<br>Fahrenheit.                                                                                                    |  |
| <b>Note:</b> HMI Controller Display of C or F can be set by your Thermo King Dealer. |                                                                                                    |  |

# **HMI Display Keys and Descriptions**

The HMI features three touch sensitive keys. Some of these keys have more than one function.

#### Figure 18. HMI Display Keys and Description

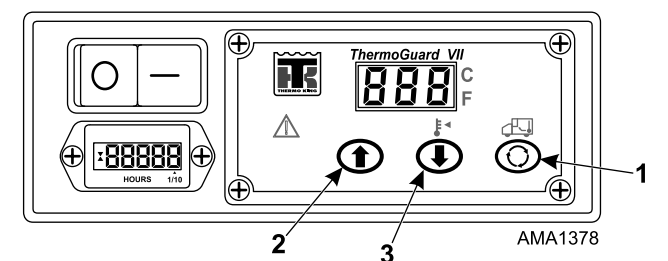

| $\bigcirc$ | <ol> <li>SELECT Key</li> <li>Scrolling: The SELECT Key is used to scroll between the three available displays - Return Air Temperature, Setpoint Temperature and Alarms.</li> <li>Setpoint: When the setpoint is shown on the display and a new setpoint has</li> </ol> |  |
|------------|----------------------------------------------------------------------------------------------------|--|
|            | been chosen using the Up and/or Down Arrow Keys, the SELECT Key must be pressed within about 10 seconds to confirm and load the new setpoint.                                                                                                    |  |
|            | <b>Alarms:</b> When an alarm code is shown on the display, pressing and holding the SELECT Key will clear that alarm code. Each alarm code must be cleared individually.                                                                                                |  |
|            | 2. UP ARROW Key<br>Setpoint: When the setpoint is shown on the display, pressing the UP<br>ARROW Key will increase the setpoint.                                                                                                    |  |
|            | <b>Alarms:</b> When an alarm code is shown on the display and more than one alarm code exists, pressing the UP ARROW Key will scroll forward through the existing alarm codes.                                                                                          |  |
|            | 3. DOWN ARROW Key<br>Setpoint: When the setpoint is shown on the display, pressing the DOWN                                                                                                    |  |
|            | ARROW Key will decrease the setpoint.                                                                                                    |  |
| )          | <b>Alarms:</b> When an alarm code is shown on the display and more than one alarm code exists, pressing the DOWN ARROW Key will scroll backwards through the existing alarm codes.                                                                                      |  |

# Turning the Unit OFF and OFF

The unit is turned on and off using the ON/OFF Switch. When the unit is turned on the display briefly shows [888] and all five icons are lighted as the HMI Controller initializes.

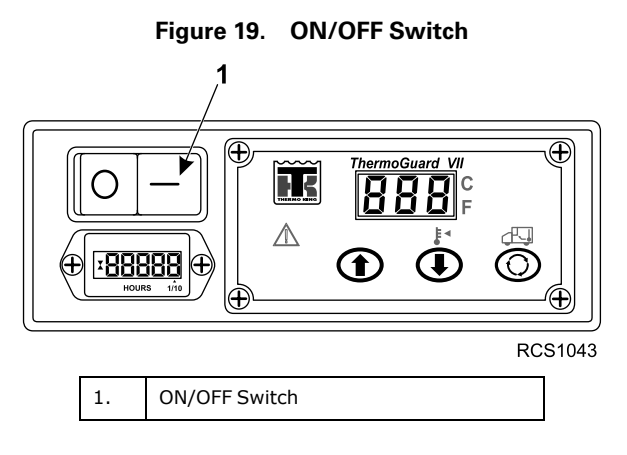

# **Standard Display**

When the unit is ready to run the Standard Display is shown. This is the default display that appears if no other display function is selected. The Standard Display shows the box temperature as indicated by the Return Air Temperature Icon located above the Select Key. The box temperature shown here is 33°F (1°C) and the hourmeter shows that the unit's diesel engine has run for a total of 18.6 hours.

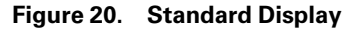

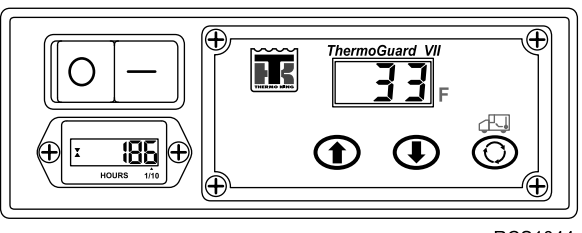

## **THERMO KING** Operating Instructions

# **Changing the Setpoint**

To change the setpoint, the setpoint must first be shown on the display. From the Standard Display of Box Temperature, press the SELECT Key until the Setpoint Icon appears. When the Setpoint Icon appears the current setpoint will be shown on the display.

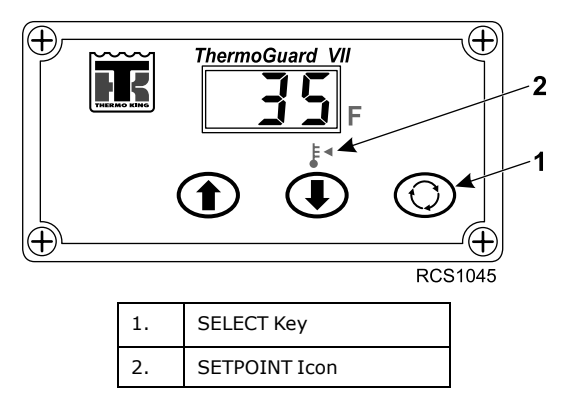

When the current setpoint is shown on the display, press the UP ARROW Key and/or DOWN ARROW Key as necessary to chose the new setpoint. Here the setpoint has been increased to 40°F (4°C) using the UP ARROW Key. The factory-established minimum setpoint temperature is -20 F (-29 C) and the maximum is 80 F (27 C).

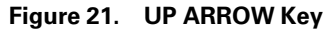

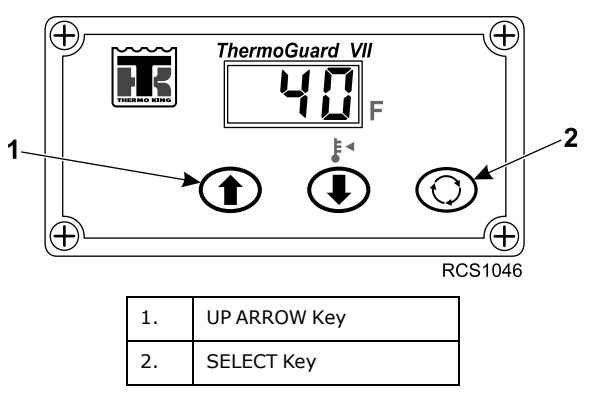

When the desired setpoint has been selected using the UP ARROW Key and DOWN ARROW Key, the SELECT Key <u>must be pressed within about 10</u> <u>seconds</u> to confirm and load the new setpoint.

*Important:* Failure to confirm the new setpoint by pressing the SELECT Key within 10 seconds of changing the setpoint will result in no setpoint change. The setpoint will return to the original setpoint.

After the new setpoint has been confirmed by pressing the SELECT Key, the display will return to the Standard Display. The Return Air Temperature Icon located above the Select Key will appear and the box temperature will be shown in the display.

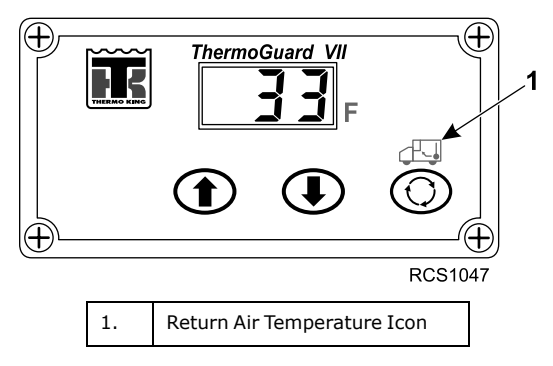

Figure 22. Return Air Temperature Icon

*Important:* Always check to be sure the desired setpoint has been set. *Note:* If the HMI fails, the unit will continue to operate using the current temperature setpoint.

### **IFF** THERMO KING Operating Instructions

# **Starting the Diesel Engine**

Turn the unit ON using the ON/OFF Switch. Diesel engine preheats and starts are completely automatic. The engine will preheat and start as required when the unit is turned on. The engine pre-heat and start sequence will be delayed if there is no current need for the engine to run.

# A WARNING

#### **Risk of Injury!**

The unit may start automatically without warning if the Engine On/Off Switch is in the On position.

# NOTICE

#### Equipment Damage!

Never use starting fluid. Damage to the engine can occur.

Figure 23. Standard Display

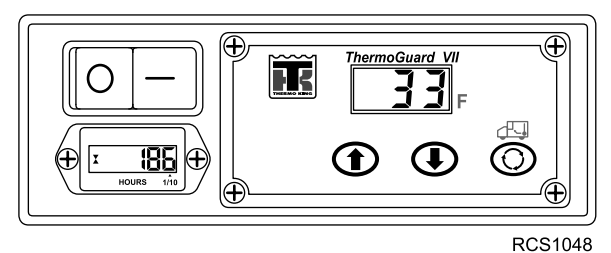

When the engine is preparing to start, the HMI Controller will continue to show the Standard Display. The preheat buzzer (located on the unit TGV-II Base Controller inside the unit) will sound during the engine pre-heat and crank sequence.

# Alarms

# Alarm Code Types

**Log Alarms:** This level of alarm serves as a notice to take corrective action before the condition impacts unit performance. Log Alarms are indicated for 30 seconds each time the unit is turned on. Maintenance items such as Check Engine RPM Sensor are Log Alarms.

If Log Alarm(s) are present, the Alarm Icon will appear in yellow on the display for 30 seconds when the unit is first turned on. The Alarm Icon will go off after 30 seconds.

**Check Alarms:** This level of alarm serves as a notice to take corrective action before a problem becomes severe. The unit will run with Check Alarms but some features and functions may be inhibited.

If Check Alarm(s) are present, the Alarm Icon will appear in yellow on the display and will remain on until the alarm condition is corrected and cleared.

**Shutdown Alarms:** This level of alarm serves as a notice that continued operation could cause damage to the unit or the load. The unit will be shut down to protect the unit and load.

If Shutdown Alarm(s) are present, the Alarm Icon will flash in red on the display and will remain on until the alarm condition is corrected and cleared. The unit will be shut down. The unit will remain shut down until the Shutdown Alarm is manually cleared.

## **Alarm Code Notification**

If an alarm condition occurs, the Alarm Icon will appear on the Standard Display. If the alarm is a Log Alarm, the yellow Alarm Icon will be displayed for 30 seconds on unit startup. If the alarm is a Check Alarm, the yellow Alarm Icon will turn on and remain on but the unit will continue to run. If the alarm is a Shutdown Alarm, the red Alarm Icon will flash on and off and the unit will shut down. A a steady yellow Alarm Icon indicates a Check Alarm has been set.

## **ITHERMO KING** Operating Instructions

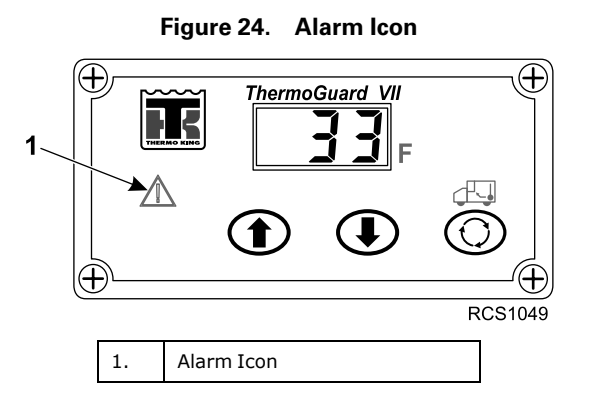

# **Displaying Alarm Codes**

From the Standard Display of Box Temperature, press the SELECT Key until only the Alarm Icon is shown. When only the Alarm Icon is present the most recent alarm code will be shown on the display.

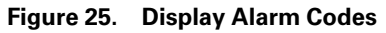

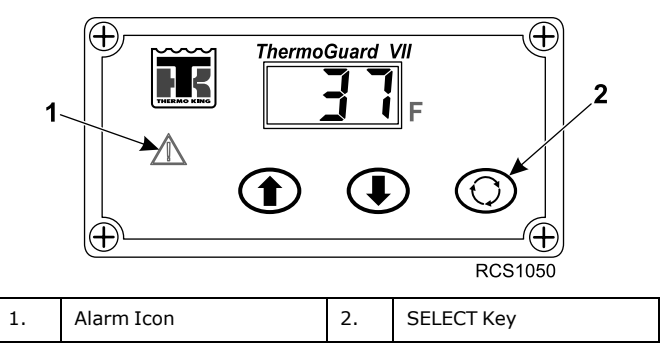

If more than one alarm code has been set, they are displayed with the most recent alarm shown first. Use the UP ARROW Key and/or DOWN ARROW Key to scroll through the alarms.

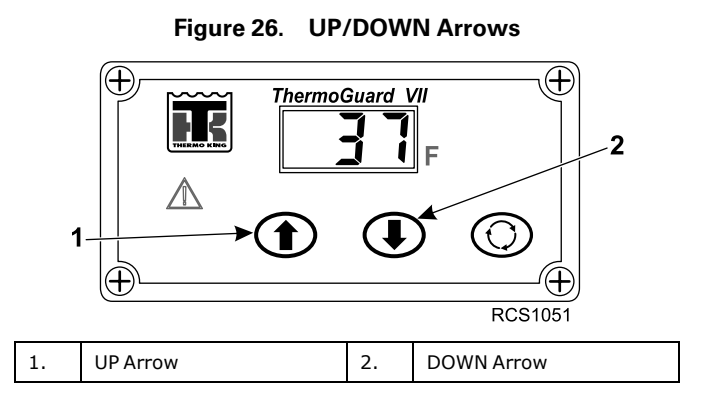

# **Clearing Alarm Codes**

After the alarm situation is resolved, display the Alarm Code as shown. Then press and hold the SELECT Key to clear the alarm code currently being displayed. Continue to press and hold the SELECT Key as necessary to clear any remaining alarms. When all alarms have been cleared the display will show all dashes to indicate that no alarm codes exist. The Standard Display will reappear in about 10 seconds.

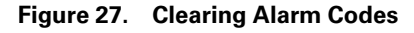

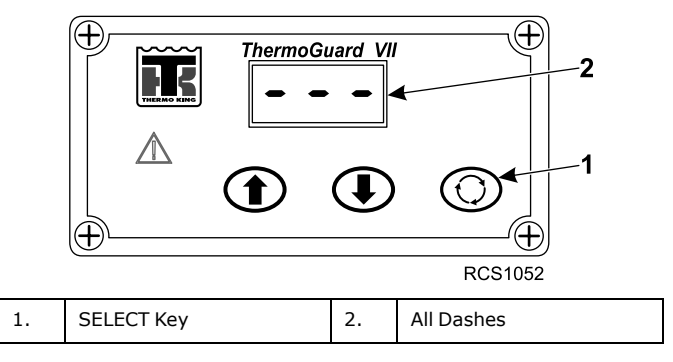

# **Table of Alarm Codes**

#### Important: Alarm notes:

- If an alarm will not clear, it may still exist. If the alarm is not corrected, it will not clear or may be immediately set again.
- Some alarms cannot be cleared using the HMI Controller. These alarms must be cleared by maintenance personnel using PC Monitor.
- Not all alarm codes may be used with all applications.

| NUM | Description                          | Operator Action                                                                                                    |
|-----|--------------------------------------|----------------------------------------------------------------------------------------------------|
|     | No Alarm Exist                       | No action required.                                                                                                    |
| 03  | Check (Control) Return Air Sensor    | Manually monitor load temperature.<br>Report alarm at end of the day.                                                             |
| 04  | Check (Control) Discharge Air Sensor | Manually monitor load temperature.<br>Report alarm at end of the day.                                                             |
| 06  | Check Coolant Temp Sensor            | Report alarm at end of the day.                                                                                                   |
| 07  | Check Engine RPM Sensor              | Report alarm at end of the day.                                                                                                   |
| 11  | Unit Controlling on Alternate Sensor | Manually monitor load temperature.<br>Report alarm at end of the day.                                                             |
| 12  | Sensor Shutdown                      | Both Return Air Temperature and<br>Discharge Air Temperature sensors<br>have failed and unit is shut down.<br>Repair immediately. |
| 13  | Sensor Check                         | Manually monitor load temperature.<br>Report alarm at end of the day.                                                             |
| 17  | Engine Failed to Crank               | If unit is shut down repair immediately.<br>Otherwise, report alarm at end of the<br>day.                                         |
| 18  | High Engine Coolant Temperature      | If unit is shut down repair immediately.<br>Otherwise, report alarm at end of the<br>day.                                         |
| 19  | Low Engine Oil Pressure              | If unit is shut down repair immediately.<br>Otherwise, report alarm at end of the<br>day.                                         |
| 20  | Engine Failed to Start               | If unit is shut down repair immediately.<br>Otherwise, report alarm at end of the<br>day.                                         |

# **THERMO KING** Operating Instructions

| 25  | Alternator Check                            | If unit is shut down repair immediately.<br>Otherwise, report alarm at end of the<br>day. |
|-----|---------------------------------------------|-------------------------------------------------------------------------------------------|
| 31  | Check Oil Pressure Switch                   | If unit is shut down repair immediately.<br>Otherwise, report alarm at end of the<br>day. |
| 33  | Check Engine RPM                            | Report alarm at end of the day.                                                           |
| 35  | Check Run Relay Circuit                     | If unit is shut down repair immediately.<br>Otherwise, report alarm at end of the<br>day. |
| 37  | Check Engine Coolant Level                  | Report alarm at end of the day.                                                           |
| 42  | Unit Forced to Low Speed                    | Report alarm at end of the day.                                                           |
| 61  | Low Battery Voltage                         | If unit is shut down repair immediately.<br>Otherwise, report alarm at end of the<br>day. |
| 63  | Engine Stopped                              | If unit is shut down repair immediately.<br>Otherwise, report alarm at end of the<br>day. |
| 68  | Internal Controller Fault Code              | Report alarm at end of the day.                                                           |
| 70  | Hourmeter Failure                           | Report alarm at end of the day.                                                           |
| 74  | Controller Reset to Defaults                | Report alarm at end of the day                                                            |
| 84  | Restart Null                                | Report alarm at end of the day.                                                           |
| 128 | Engine Run Time Maintenance<br>Reminder     | Report alarm at end of the day.                                                           |
| 132 | Total Unit Run Time Maintenance<br>Reminder | Report alarm at end of the day.                                                           |

# **Loading and Enroute Inspections**

Heat King units provide freeze protection for temperature sensitive cargo. The unit and the trailer/container should be inspected prior to loading cargo and while enroute to prevent cargo spoilage.

# A WARNING

#### **Risk of Injury!**

The unit can start at any time without warning. Press the OFF key on the HMI control panel and place the microprocessor On/Off switch in the Off position before inspecting or servicing any part of the unit.

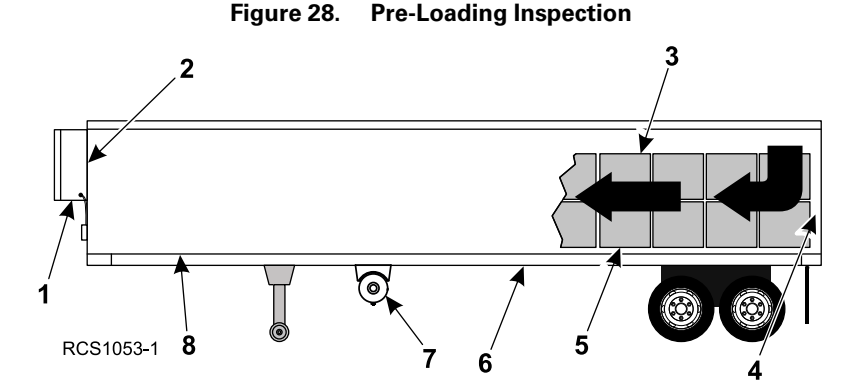

| 1. | HK pretrip inspection                                                          |
|----|--------------------------------------------------------------------------------|
| 2. | Heater air inlet and air outlet not restricted                                 |
| 3. | Sufficient air space around and through the load so air flow is not restricted |
| 4. | Tight trailer/container doors and gaskets with no air leakage                  |
| 5. | Cargo loaded at proper temperature                                             |
| 6. | Interior/exterior walls and insulation in good condition                       |
| 7. | Sufficient amount of fuel in tank                                              |
| 8. | Floor channels or "T" flooring in good condition, not clogged or damaged       |

# **Pre-Loading Inspection**

- 1. Inspect all door seals, including vent doors, for condition and a tight seal with no air leakage.
- 2. Inspect the cargo compartment inside and out for damaged walls, loose or missing insulation.
- Inspect the inside of the cargo compartment for damaged air ducts, floor channels or "T" flooring, and clogged or damaged floor channels which could block the air return, creating isolated areas in the load that are difficult to maintain at the desired temperature.
- 4. Make sure products are at the proper temperature before loading. Any variance should be noted on the manifest.
- 5. Supervise product loading to make sure that there is sufficient air space around and through the load so air flow is not restricted.
- 6. Confirm sufficient amount of fuel in tank.

# **Enroute Inspections**

# NOTE: Enroute inspections are recommended every four hours for the prevention of damage to the cargo.

- 1. Note the setpoint to make certain no one has altered the setting since picking up the load.
- Check for improper air circulation within the cargo compartment. Inspect the cargo compartment (if possible) to determine if air is circulating properly. Poor air circulation can be due to improper loading of the cargo or shifting of the load.

# **Specifications**

# **Engine Specifications**

| Engine                                                                                                    | Thermo King TK 270VF                                                                                                    |  |
|----------------------------------------------------------------------------------------------------|----------------------------------------------------------------------------------------------------|--|
| Fuel Type                                                                                                    | Use Diesel Fuel only<br>No. 2 diesel fuel under normal conditions<br>No. 1 diesel fuel is acceptable cold weather fuel                                                                                                    |  |
| * Refer to Service Bulletin SB537 for                                                                                                    | acceptable bio-diesel fuel blends.                                                                                                    |  |
| Oil Capacity                                                                                                    | Crankcase and filter: 3.1 quarts (2.9 liters)<br>Fill to full mark on dipstick                                                                                                    |  |
| Oil Type:<br>Mineral Oil<br>Synthetic Oil                                                                                                    | API Classification CJ-4 (or better)<br>API Classification CJ-4 (or better)                                                                                                    |  |
| Oil Viscosity<br>** Factory Fill                                                                                                    | 5 to 122 F (-15 to 50 C): SAE 15W-40<br>-13 to 104 F (-25 to 40 C): SAE 10W-40<br>-20 to 86 F (-29 to 30 C): SAE 10W-30**<br>-22 to 32 F (-30 to 0 C): SAE 5W-30                                                                                             |  |
| Cooling System Capacity                                                                                                    | KK450 HO: 4.4 quarts (4.2 liters)<br>HK450 MAX: 8.7 quarts (8.2 liters)                                                                                                    |  |
| Engine Coolant Type                                                                                                    | Factory filled with Chevron Delo® XLC extended<br>life coolant (ELC).<br>55/45 gylcol/water concentration<br>Freeze protection of -40°F/ -40°C<br><b>Compatible coolants:</b><br>Chevron Delo® XLC<br>Havoline Delo® XLC (Europe)<br>Caltex Delo® XLC (Asia) |  |
|                                                                                                    | ASTM D6210 and ASTM D3306<br>OAT extended life coolant, nitrite free                                                                                                    |  |
| <b>Important:</b> Only OAT extended life coolants (Chevron Delo® XLC or equivalent) should be added to Thermo King systems. Conventional coolants should not be used |                                                                                                    |  |

*mportant:* Only OAT extended life coolants (Chevron Delo® XLC or equivalent) should be added to Thermo King systems. Conventional coolants should not be used (Typically identified by green or blue-green color). If a conventional coolant is combined with the Thermo King factory fill up to 25% by volume, the coolant must be changed at the next service opportunity. Above 25%, the coolant must be changed immediately. Conventional coolants dilute/interact with the additive packages of extended life coolant which significantly reduces the service life of the coolant.

# **THERMO KING** Specifications

| Engine Thermostat     | 180 F (82 C)      |
|-----------------------|-------------------|
| Radiator Cap Pressure | 15 psig (103 kPa) |

# **Belt Tension**

| <b>Note:</b> Use belt tension gauge whenever tensioned cold. | possible to check belt tension. New belts should be |
|--------------------------------------------------------------|-----------------------------------------------------|
|                                                              |                                                     |

| Engine/Alternator/Water Pump | Value of 45 using tension gauge |
|------------------------------|---------------------------------|
|------------------------------|---------------------------------|

# **Unit Controller**

| Туре | TG-VII Base Controller<br>TG-VII HMI |
|------|--------------------------------------|
|      |                                      |

# **Electrical Control System**

| Voltage                   | 12.5 Vdc (nominal)     |
|---------------------------|------------------------|
| Battery (Recommended)     | Group C31, 12 volt     |
| Battery Charging System   | 12 V 37 amp alternator |
| Voltage Regulator Setting | 14 V @ 75 F (24 C)     |

# **THERMO KING** Specifications

# **Electrical Fuses**

| Fuse ID                                    | Rating | Purpose                 |
|--------------------------------------------|--------|-------------------------|
| F1                                         | 60A    | Main Fuse, all circuits |
| F2                                         | 2A     | Display                 |
| F3                                         | 2A     | Remote Light            |
| F4                                         | 15A    | Maintenance Switch      |
| F5                                         | 7.5A   | Run Relay               |
| F6                                         | 30A    | Preheat                 |
| F7                                         | 40A    | Starter/Fuel Solenoid   |
| F8                                         | 15A    | Fuel Heater             |
| F9                                         | 2A     | Hourmeter               |
| F11                                        | 10A    | Power from On Relay     |
| F13                                        | 15A    | High Speed Solenoid     |
| F14                                        | 2A     | Alternator              |
| See Maintenance Manual for fuse locations. |        |                         |

# **Serial Number Locations**

Always reference the unit model and unit serial number when servicing the unit or when ordering replacement parts.

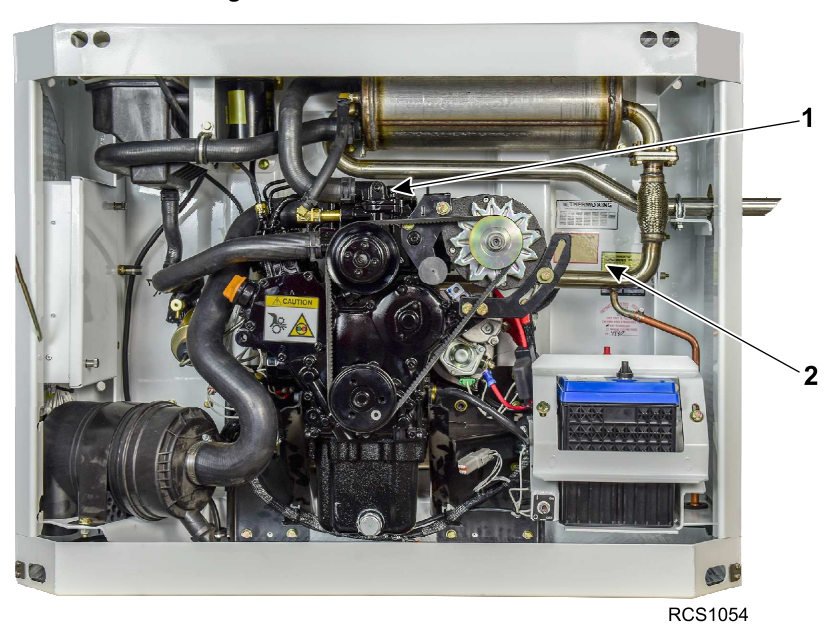

Figure 29. Serial Number Locations

| 1. | Engine Serial Number Plate - located on top of valve cover |
|----|------------------------------------------------------------|
| 2. | Unit Serial Number Plate - attached to bulkhead            |

### **FR** THERMO KING **Serial Number Locations**

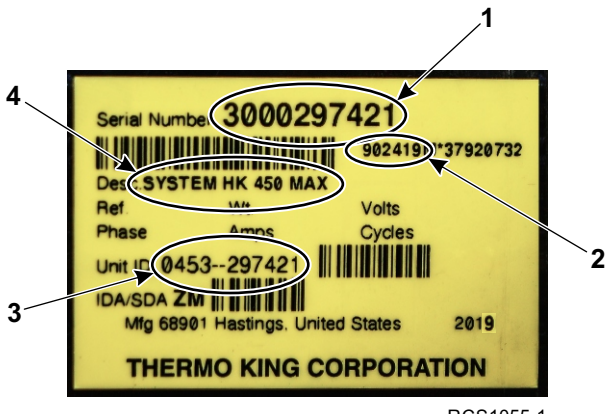

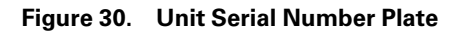

RCS1055-1

| 1. | Unit Serial Number      |
|----|-------------------------|
| 2. | Bill of Material Number |
| 3. | Unit ID                 |
| 4. | Unit Description        |

# **Maintenance Inspection Schedule**

A closely followed maintenance program will help to keep your Thermo King unit in top operating condition. The following general schedule is provided to assist in monitoring that maintenance.

For more specific detail, see the maintenance manual for your unit and to the PreTrip Inspection chapter in this manual.

After first week of operation:

- Check belt tension
- Tighten unit mounting bolts
- Check coolant level

| Monthly | Pre-Trip | Every<br>1,200<br>Hours | Annual<br>3,000<br>Hours | Inspect/Service These Items                                                                             |
|---------|----------|-------------------------|--------------------------|----------------------------------------------------------------------------------------------------|
|         |          |                         |                          | HMI Controller                                                                                          |
| •       | •        |                         |                          | Check seal and operation of protective cover after each use.<br>Inspect for damage to enclosure.        |
|         |          |                         |                          | Engine                                                                                                  |
|         |          |                         |                          | <i>These service intervals require the use of either CJ-4 (or better) mineral oil or synthetic oil.</i> |
|         | •        |                         |                          | Check fuel supply                                                                                       |
| •       | •        | •                       |                          | Check engine oil level                                                                                  |
| •       | •        | •                       |                          | Inspect belts for condition and proper tension.                                                         |
| •       | •        | •                       |                          | Check engine oil pressure; hot, high<br>speed. Minimum 40 psig (276 kPa, 2.8<br>bar).                   |
| •       | •        | •                       | •                        | Listen for unusual noises, vibrations, etc.                                                             |
| •       |          | •                       |                          | Dry air cleaner. Replace air cleaner<br>element at 2,000 hours or 1 year<br>(whichever occurs first).   |
|         | •        | •                       |                          | Clean and service crankcase breather and check air cleaner hose for damage.                             |

## **THERMO KING** Maintenance Inspection Schedule

|   |   | • | • | Drain water from fuel tank and check vent.                                                                                                    |
|---|---|---|---|----------------------------------------------------------------------------------------------------|
|   |   | • | • | Check and adjust engine speeds (high and low speed).                                                                                                    |
|   |   |   | • | Check condition of engine mounts.                                                                                                    |
|   |   |   | • | Check that engine coolant antifreeze<br>protection is at -40 F (-40 C) every<br>1,000 hours or 6 months year (whichever<br>occurs first)                                                                                                    |
|   |   |   |   | Change ELC (red) engine coolant every 8 years or 15,000 hours.                                                                                                    |
|   |   | • |   | Oil change interval with API classification<br>CJ-4 (or better) mineral oil or synthetic<br>oil.                                                                                                    |
|   |   |   |   | <b>Note:</b> Seasonal oil change is<br>recommended. Refer to<br>Maintenance Manual for long-<br>term storage procedures.                                                                                                    |
|   |   |   |   | Electrical                                                                                                    |
| • | • | • | • | Check for charge and discharge (glow plug) operation.                                                                                                    |
|   |   | • | • | Inspect battery terminals and electrolyte level.                                                                                                    |
|   |   | • | • | Check operation of protection shutdown circuits.                                                                                                    |
|   |   |   |   |                                                                                                    |
|   |   | • | • | Inspect wire harness for damaged wires<br>or connections. Check for tight terminal<br>connections.                                                                                                    |
|   |   | • | • | Inspect wire harness for damaged wires<br>or connections. Check for tight terminal<br>connections.<br>Inspect DC (battery charging) alternator<br>bearings and brushes.                                                                                                    |
|   |   | • | • | Inspect wire harness for damaged wires<br>or connections. Check for tight terminal<br>connections.<br>Inspect DC (battery charging) alternator<br>bearings and brushes.<br>Structural                                                                                                    |
| • | • | • | • | Inspect wire harness for damaged wires<br>or connections. Check for tight terminal<br>connections.<br>Inspect DC (battery charging) alternator<br>bearings and brushes.<br><b>Structural</b><br>Visually inspect unit for fluid leaks.                                                                                                    |
| • | • | • | • | Inspect wire harness for damaged wires<br>or connections. Check for tight terminal<br>connections.<br>Inspect DC (battery charging) alternator<br>bearings and brushes.<br>Structural<br>Visually inspect unit for fluid leaks.<br>Visually inspect unit for damaged, loose<br>or broken parts (includes air ducts and<br>bulkheads).                                                                  |
| • | • | • | • | Inspect wire harness for damaged wires<br>or connections. Check for tight terminal<br>connections.<br>Inspect DC (battery charging) alternator<br>bearings and brushes.<br><b>Structural</b><br>Visually inspect unit for fluid leaks.<br>Visually inspect unit for damaged, loose<br>or broken parts (includes air ducts and<br>bulkheads).<br>Inspect lubricant leakage and bearing<br>wear (noise). |

# Warranty

Please contact your nearest Thermo King dealer for terms of the Thermo King North American Heater Unit Limited Warranty.

# EPA and ARB Supplemental Emissions Warranty Statement

Your Thermo King unit is covered by the diesel engine manufacturer's EPA and ARB Supplemental Emissions Warranty. Complete details of this emission warranty can be found at www.thermoking.com.

# Troubleshooting

The following information is provided to assist you in locating and correcting minor problems. If these procedures do not correct the problem, contact your nearest Thermo King dealer or authorized service center.

| Condition                                                                    | Possible Cause                          | Remedy                                                                           |
|------------------------------------------------------------------------------|-----------------------------------------|----------------------------------------------------------------------------------|
| Unit switch ON - nothing<br>happens                                          | Dead battery                            | Recharge or replace battery                                                      |
|                                                                              | Blown fuse                              | Turn unit off and correct cause                                                  |
|                                                                              |                                         | Replace fuse                                                                     |
|                                                                              | Poor battery connections                | Clean and tighten                                                                |
|                                                                              | Shutdown alarm                          | See Alarm Codes section of this manual                                           |
|                                                                              | Unit maintenance switch is switched OFF | Turn switch to ON position                                                       |
| Unit switch ON -<br>indicator lights come on<br>but engine does not<br>crank | Corroded battery connections            | Clean and tighten                                                                |
| Engine cranks but fails to<br>start                                          | No fuel or wrong fuel in tank           | Fill fuel tank<br>After filling a completely<br>empty tank, bleed fuel<br>system |
|                                                                              | Engine too cold                         | Preheat unit for correct<br>amount of time; see<br>Starting Instructions         |
|                                                                              | Glow plugs defective                    | Replace glow plugs                                                               |
|                                                                              | Air in fuel system                      | Bleed fuel system                                                                |
|                                                                              |                                         | Also check if fuel lines are tight and filters are clean                         |
|                                                                              | Air in injection pump                   | Bleed fuel system                                                                |
|                                                                              | Defective electric fuel pump            | Replace fuel pump                                                                |
|                                                                              | Plugged electric fuel pump              | Remove restriction                                                               |
| Engine stops after starting                                                  | Fuel filter obstructed                  | Replace filter element                                                           |

# **THERMO KING** Troubleshooting

|                                                                                                  | Low oil pressure                                                    | Add oil<br>Check for leaks                                                              |
|--------------------------------------------------------------------------------------------------|---------------------------------------------------------------------|-----------------------------------------------------------------------------------------|
|                                                                                                  | Vent of fuel tank obstructed                                        | Remove obstruction                                                                      |
|                                                                                                  | Shutdown alarm                                                      | See Alarm Codes section of this manual                                                  |
| Engine does not reach<br>full power                                                              | Dirt or air in fuel system                                          | Bleed or clean fuel system                                                              |
|                                                                                                  | Fuel line leaks                                                     | Tighten fuel line<br>connections                                                        |
|                                                                                                  |                                                                     | If necessary, replace<br>damaged lines                                                  |
|                                                                                                  | Fuel filter blocked                                                 | Install new filter                                                                      |
|                                                                                                  | Electric fuel pump filter dirty                                     | Clean or replace filter                                                                 |
|                                                                                                  | Air filter clogged                                                  | Clear air filter                                                                        |
|                                                                                                  | Fuel tank vent clogged                                              | Unclog vent                                                                             |
| Engine is sooting<br>heavily, emits black<br>clouds of smoke<br>(excessive fuel to air<br>ratio) | Wrong fuel                                                          | Drain and refill with correct<br>fuel grade                                             |
|                                                                                                  | Clogged intake filter                                               | Clear air filter                                                                        |
|                                                                                                  | Restricted exhaust system                                           | Clean exhaust                                                                           |
|                                                                                                  | Oil being drawn in                                                  | Check oil level in oil bath air<br>filter                                               |
|                                                                                                  | Insufficient air                                                    | Clear air filter                                                                        |
| Engine knocks                                                                                    | Insufficient air                                                    | Clean air filter                                                                        |
|                                                                                                  | Air in fuel system                                                  | Bleed fuel system                                                                       |
|                                                                                                  | Engine is cold                                                      | Warm up engine                                                                          |
|                                                                                                  | Fuel return line plugged                                            | Remove restriction                                                                      |
|                                                                                                  | Dirty radiator                                                      | Clean radiator                                                                          |
| Engine runs hot                                                                                  | Engine coolant is low, oil<br>pressure too low or drops<br>suddenly | Add coolant slowly while<br>engine is operating<br>Check oil level, add if<br>necessary |

# **THERMO KING** Troubleshooting

|                                           | Dirty or plugged radiator                  | Clean radiator                                                                                                    |
|-------------------------------------------|--------------------------------------------|----------------------------------------------------------------------------------------------------|
|                                           | Cooling system heavily scaled              | Clean cooling system                                                                                                    |
|                                           | Worn or loose belt                         | Replace belt or adjust                                                                                                    |
| Oil pressure too low or<br>drops suddenly | Insufficient oil in pan                    | Refill oil pan after correcting cause of loss                                                                                          |
|                                           | Leak in oil line                           | Tighten oil line fittings                                                                                                    |
| High oil consumption                      | Oil leaks                                  | Check and eliminate possible causes                                                                                                    |
|                                           | Clogged air cleaner                        | Clean air cleaner                                                                                                    |
|                                           | Crankcase breather blocked                 | Clean crankcase breather                                                                                                    |
| Blue smoke (oil<br>consumption)           | Excessive oil consumption                  | Refer to high oil<br>consumption (above)<br>Repair as necessary                                                                        |
| White smoke (fuel is not burning)         | Cold engine                                | Allow engine to warm up                                                                                                    |
|                                           | Air or water in fuel                       | Bleed system. Replace<br>filters, clean fuel system,<br>drain and clean tank and<br>check supply tank for water<br>Use known good fuel |
|                                           | Insufficient preheat                       | Check glow plugs                                                                                                    |
| Battery not charging                      | Loose alternator belt                      | Tighten belt                                                                                                    |
|                                           | Loose connections in the electrical system | Check all electrical<br>connections and charging<br>system                                                                             |
|                                           | Battery defective                          | Replace                                                                                                    |
|                                           | Alternator defective                       | Replace                                                                                                    |

# **Emergency Cold Line**

If you can't get your unit operating and need assistance, you can locate a Thermo King Dealer anywhere in the United States by going to thermoking. com or by using the Thermo King North American Service Directory (available from any Thermo King dealer). If you are unable to reach a dealer, then call the Toll Free Emergency Cold Line Number (888) 887-2202. The answering service will assist you in reaching a dealer to get the help you need. The Cold Line is answered 24 hours a day by personnel who will do their best to get you quick service at an authorized Thermo King Dealer

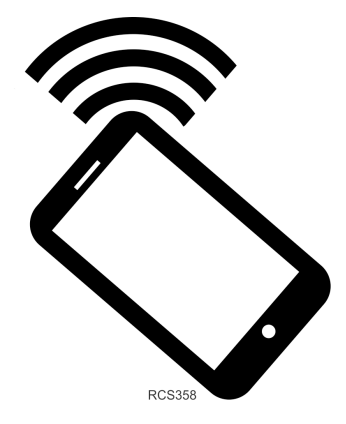

# **IR** THERMO KING Notes

## **THERMO KING** Notes

Thermo King – by Trane Technologies (NYSE: TT), a global climate innovator – is a worldwide leader in sustainable transport temperature control solutions. Thermo King has been providing transport temperature control solutions for a variety of applications, including trailers, truck bodies, buses, air, shipboard containers and railway cars since 1938. For more information, visit www. thermoking.com or www.tranetechnologies.com.

Thermo King has a policy of continuous product and product data improvements and reserves the right to change design and specifications without notice. We are committed to using environmentally conscious print practices.